#### С. П. Жолондевская,

учитель информатики высшей категории гимназии г. Дрогичина

# <u>Урок 32.</u> Операции над объектами векторного изображения: выделение, *трансформация, группировка (7 класс)*.

**Цель:** формирование умений выполнять операции над объектами векторного изображения.

#### <u>Задачи:</u>

• повторить определения понятий «примитив», «графический редактор», «цветовая схема», «редактирование», виды цветовых схем, типовые задачи обработки графической информации;

• ввести понятия «группировка», «разгруппировка»;

о создать условия для развития логического и алгоритмического мышления, памяти; развития грамотной устной речи с правильным использованием специальных терминов;

• способствовать формированию стремления к расширению кругозора;

• способствовать воспитанию внимательности, доброжелательности, дисциплинированности, аккуратности;

- создать условия для развития умений слушать и слышать других;
- расширить знания учащихся о профессии «архитектор».

#### Оборудование:

- ✓ компьютерный класс с установленным на рабочие компьютеры учащихся векторным графическим редактором;
- ✓ компьютерный тест для проверки знаний учащихся, созданный в Google-формах в двух вариантах;
- ✓ листы контроля для каждого учащегося (в зависимости от уровня подготовки учащихся могут быть разными (приложения 1, 2).

Примечание. С целью экономии времени на учебном занятии компьютерный тест учителю можно загрузить на перемене.

#### Ход урока

#### 1. Приветствие.

2. Объявление темы урока, его целей.

На прошлом уроке вы познакомились с несколькими операциями над объектами векторного изображения. Какими? *Выделение. Трансформация.* 

Когда вы выполняли практические задания и вам надо было переместить несколько объектов в одном направлении, как вы поступали? Перемещали по одному.

А можно ли из нескольких объектов сделать один и работать дальше с ними, как одним целым? Да. Как это сделать? Сгруппировать.

А теперь объедините тему прошлого урока и слово «группировка» и получите тему сегодняшнего урока.

<u>Тема:</u> Операции над объектами векторного изображения: выделение, трансформация, группировка.

Попробуйте сформулировать цели урока.

<u>Цели урока, к осознанию которых необходимо подвести учащихся:</u> учиться выполнять операции над объектами векторного изображения: выделение, трансформация, группировка.

Но это еще не всё... У нас сегодня будет еще одна цель... Кто знает, чем занимается архитектор? Проектирует дома, кварталы, города и т.п.

Вот и вы сегодня будете работать архитекторами, которые проектируют улицу идеального города. Поэтому вторая ваша цель – это ... *создать проект улицы* города.

3. Входной контроль – проверочная работа – компьютерный тест по вариантам – коррекция знаний.

Современный архитектор для создания своих проектов всё чаще использует различные векторные редакторы. Им, также как и вам, нужны знания основных понятий, которые относятся к компьютерной графике, поэтому прежде чем перейти к практической работе, вам необходимо вспомнить основные понятия темы «Работа с векторной графикой», для чего выполнить задания компьютерного теста.

| Алгоритм запуска теста. |     |                        |  |  |  |
|-------------------------|-----|------------------------|--|--|--|
| Windows XP              |     | Windows 7, 10          |  |  |  |
| Пуск                    |     |                        |  |  |  |
| Сеть                    | или | Сетевое окружение      |  |  |  |
| User 21 илиUser 24      |     | Рабочий Е на Ученик 21 |  |  |  |
| Рабочий Е               |     | или на Ученик 24       |  |  |  |

Тесты 7 класс 7 класс Компьютерная графика Вариант 1 <u>https://docs.google.com/forms/d/e/1FAIpQLSdc2hEUNsnc5qXXjmRQUbP4SdhP7R</u> <u>Gn9EdJJNWdb3\_dO8raTg/viewform?usp=sf\_link</u>

Вариант 2

https://docs.google.com/forms/d/e/1FAIpQLSfJVHk5j6Z9LTK9MgM2TYml3Jv\_hkc P9Cr1KlfiHTm2ooTa0w/viewform?usp=sf\_link Ссылку скопировать в буфер обмена. Открыть браузер. Вставить ссылку в адресную строку браузера. Нажать клавишу Enter.

Выполнение компьютерного теста 8–10 минут. Отметка за тест выставляется в лист контроля.

4. Изучение нового материала

Для выполнения практического задания нам понадобятся два понятия и две новых операции. Как вы думаете, какие? Чтобы их назвать, надо вспомнить тему урока. *Группировка и разгруппировка*.

Что такое группировка? Объединение нескольких объектов в один.

Дайте определение понятию «разгруппировка». *Разделение одного объекта на* несколько отдельных объектов.

Как выполнить группировка в графическом редакторе? Выделить объекты и ....

И после нажатия правой кнопки мыши выбрать в контекстном меню «Сгруппировать».

(Демонстрация – рисуется дом и группируется.)

Как вы думаете, что можно сделать с сгруппированным объектом? Скопировать и вставить.

Демонстрация копирования (Правка → Скопировать) и вставки объекта (Правка → вставить).

А зачем нам вставлять объекты? В каком случае такая операция необходима? Когда надо несколько одинаковых объектов.

Вставленные объекты с помощью инструмента «Выделение» и клавиш управления курсором мы можем разместить там, где нам нужно, и, имея один дом, «построить» целую улицу.

(Демонстрация расстановки домов, изменения их размеров, отражения.)

У меня получилась улица, на которой стоят одинаковые дома. А вот чтобы сделать их разноцветными, придется применить разгруппировку.

(Демонстрация разгруппировки и изменения заливки «стен» дома (прямоугольника).)

5. Практическое задание. Создание проекта «Улица современного города».

Я поработала архитектором и создала свою улицу с домами, теперь ваша очередь. Вам предстоит самим разработать и создать проект улицы современного города. Архитектор при создании проекта всегда пользуется определенными критериями и требованиями к проекту. Вам также предстоит, создавая улицу, не забывать критерии, которые есть в листах контроля.

(Самостоятельная работа учащихся по созданию проекта.)

6. Взаимо- и самопроверка по критериям, данным в листе контроля. Проверка работ учителем, выставление своих баллов с кратким комментарием при возможности.

#### 7. Выходной контроль

А сейчас проведем небольшую игру «Верю – не верю». В листе контроля напротив номера высказывания ставите «+», если верите, и «-», если нет.

1) Разгруппировать можно только сгруппированный объект. («+»)

2) Чтобы нарисовать дерево, достаточно использовать только один инструмент, например «Овал». («-»)

3) С помощью инструмента «Выделение» выделенный объект можно повернуть. («+»)

4) Для проектирования улицы достаточно иметь только один дом. («-»)

5) Для создания объектов в векторном графическом редакторе используются примитивы. («+»)

Цепочка ответов: «+ - + - +». За каждый правильный ответ начисляется 2 балла.

8. Подведение итогов.

Подсчитайте количество полученных вами баллов и поделите их на 5 – это ваша отметка за урок.

Вспомните цели урока. Достигнуты ли они?

Что удалось хорошо выполнить на уроке?

Что вызвало сложности?

Над чем необходимо поработать дома?

9. Домашнее задание: § 25.

10. Рефлексия.

Понравилась ли вам ваша работа на уроке?

Кто готов подумать над тем, чтобы стать архитектором?

Что вы «унесете» с урока домой?

Приложение 1

## Лист контроля

Фамилия, имя \_\_\_\_\_

Класс \_\_\_\_\_

| Сананиа                                                |                                                                                                    | Болл       | Болли         |      |
|--------------------------------------------------------|----------------------------------------------------------------------------------------------------|------------|---------------|------|
| задание                                                | Примечание                                                                                                    |            | Баллы         |      |
|                                                        |                                                                                                    |            |               |      |
| 1. Входной контроль                                    |                                                                                                    | 10         |               |      |
| 2 11                                                   | (оалл выставляется компьютером)                                                                                                    | 20         |               |      |
| 2. Практическая                                        | . Практическая Самооценка. Взаимооценка                                                                                                    |            |               |      |
| раоота                                                 | Оценка учителем                                                                                                    | 10         |               |      |
|                                                        | Баллы от соседа                                                                                                    | 10         |               |      |
|                                                        | Баллы себе                                                                                                    | 10         |               |      |
|                                                        | Оценка учителя                                                                                                    | 10         |               |      |
| Критерии оценки                                        |                                                                                                    | 10         | соседу        | себе |
| 15 баллов – 10                                         | 14 баллов – 9                                                                                                    | согласно   |               |      |
| 12-13 баллов – 8                                       | 10-11 баллов – 7                                                                                                    | критериям  |               |      |
| 8-9 баллов – 6                                         | 6-7 баллов – 5                                                                                                    |            |               |      |
| 4-5 баллов — 4                                         |                                                                                                    |            |               |      |
| 1. Открыт графический                                  | редактор                                                                                                    | 1          |               |      |
| 2. Создан фон (два прям                                | моугольника – небо и земля)                                                                                                    | 1          |               |      |
| 3. Нарисована улица – д                                | дорога и тротуар                                                                                                    | 1          |               |      |
| 4. Собран из примитиво                                 | в дом (стены, крыша, окна, двери)                                                                                                    | 1          |               |      |
| 5. Изменена заливка сте                                | ен и крыши – текстура, окон – градиент                                                                                                    | 1          |               |      |
| 6. Создан объект «Дом»                                 | развити провидания и провидания и<br>При при при провидания и провидания и провидания и провидания и провидания и провидания и провидания и провидания и провидания и провидания и провидания и провидания и провидания и провидания и провидания и провид<br>При при при при при при при при при при п | 1          |               |      |
| 7 Лом скопирован и на упице установлены 3-4 олинаковых |                                                                                                    | 1          |               |      |
|                                                        |                                                                                                    | -          |               |      |
| 8 Размеры домов изменены                               |                                                                                                    | 1          |               |      |
| 9 Нарисовано делево                                    |                                                                                                    | 1          |               |      |
| 10. Создан объект «Лерево» – группировка               |                                                                                                    | 1          |               |      |
| 11 Лерево скопировано и «посажено» между домами        |                                                                                                    | 1          |               |      |
| 12 Некоторые деревья трансформированы, отражены спева  |                                                                                                    | 1          |               |      |
| направо                                                | 1                                                                                                    |            |               |      |
| 13 Нарисованы дополн                                   | 1                                                                                                    |            |               |      |
| 14 Рисунок сохранен в                                  | 1                                                                                                    |            |               |      |
| Упица города»                                          |                                                                                                    | 1          |               |      |
| 15. Рисунок представляет собой целостную композицию    |                                                                                                    | 1          |               |      |
|                                                        |                                                                                                    | 10         | Ответы        |      |
| контроль                                               | Cullokoliipolib                                                                                                    | 10         | 1             | -    |
| контроль                                               |                                                                                                    |            | $\frac{1}{2}$ | -    |
|                                                        |                                                                                                    |            | 2.            |      |
|                                                        |                                                                                                    |            | J.            | -    |
|                                                        |                                                                                                    |            | 4.<br>5       | -    |
| Concess Formers                                        |                                                                                                    | 50         | э.            |      |
| Сумма оаллов                                           |                                                                                                    | 50<br>10 5 |               |      |
| итоговая отметка                                       | сумма балов                                                                                                    | то оаллов  |               |      |
|                                                        | 5                                                                                                    |            |               |      |

## Приложение 2

### Лист контроля (альтернативный) Фамилия, имя \_\_\_\_\_

Класс \_\_\_\_\_

| Задание                                                               | Примечание                  | Балл         | Баллы   |      |
|-----------------------------------------------------------------------|-----------------------------|--------------|---------|------|
|                                                                       |                             | максимальный |         |      |
| 1. Входной                                                            | ходной Компьютерный тест    |              |         |      |
| контроль                                                              | (балл выставляется          |              |         |      |
| -                                                                     | компьютером)                |              |         |      |
| 2. Практическая                                                       | Самооценка. Взаимооценка    | 30           |         |      |
| работа                                                                | Оценка учителем             |              |         |      |
| -                                                                     | Баллы от соседа             | 10           |         |      |
|                                                                       | Баллы себе                  | 10           |         |      |
|                                                                       | Оценка учителя              | 10           |         |      |
| Критерии оценки                                                       |                             | 10           | соседу  | себе |
| 11 баллов – 10 10 баллов – 9                                          |                             | согласно     |         |      |
| 9 баллов – 8                                                          | 8 баллов — 7                | критериям    |         |      |
| 7 баллов — 6 6                                                        | б баллов — 5                | r ·r         |         |      |
| <u> 5 баллов – 4</u>                                                  |                             |              |         |      |
| 1. Открыт графический редактор                                        |                             | 1            |         |      |
| 2. Создан фон (два прям                                               | иоугольника – небо и земля) | 1            |         |      |
| 3. Нарисована улица – д                                               | цорога и тротуар            | 1            |         |      |
| 4. Собран из примитивов дом (стены, крыша, окна, двери)               |                             | 1            |         |      |
| 5. Изменена заливка стен и крыши – текстура, окон – градиент          |                             | 1            |         |      |
| 6. Создан объект «Дом» – группировка                                  |                             | 1            |         |      |
| 7. Дом скопирован и на улице установлены 3-4 одинаковых               |                             | 1            |         |      |
| дома                                                                  |                             |              |         |      |
| 8. Размеры домов изменены                                             |                             | 1            |         |      |
| 9. Нарисованы дополнительные объекты (солнце, облака,                 |                             | 1            |         |      |
| деревья)<br>10. Визичек сохранон в фойдо на виска дод имоном «Фонидиа |                             | 1            |         |      |
| То. Гисунок сохранен в<br>Упица города»                               | 1                           |              |         |      |
| 11. Рисунок представляет собой целостную композицию                   |                             | 1            |         |      |
| З Выходной Самоконтроль                                               |                             | 10           | Ответы  |      |
| контроль                                                              |                             |              | 1       |      |
| Kompond                                                               |                             |              | 1.<br>2 |      |
|                                                                       |                             |              | 2.<br>2 |      |
|                                                                       |                             |              | J.<br>4 |      |
|                                                                       |                             |              | 4.<br>5 |      |
| Company Exc.                                                          |                             | 50           | 5.      |      |
| Сумма баллов                                                          |                             | 5U<br>10 7   |         |      |
| Итоговая отметка                                                      | Сумма балов                 | 10 баллов    |         |      |
|                                                                       | 5                           |              |         |      |